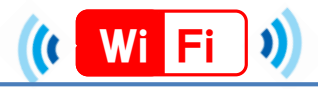

# ★端末別接続手順について (ios,Andoroid)★

3. Hanamaki\_City\_Free\_Wi-Fi

🖏 🏦 📶 75% 🔟 15:42

-

**\_** 

<u>,</u>

<u>,</u>

ree\_Wi-Fi

# ios

### 1.設定をタップ

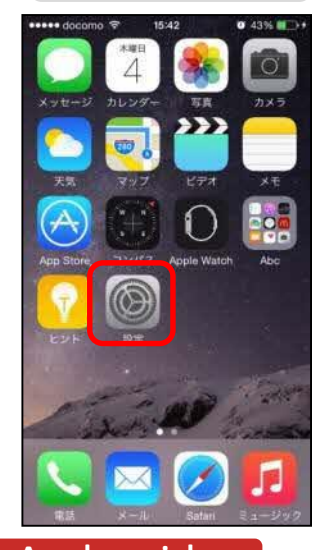

| 2 .Wi-Fiをタップ                           | 3.設定をタップし、<br>Hanamaki_City_Free_Wi-Fi<br>を選択 |
|----------------------------------------|-----------------------------------------------|
| ••••• docomo LTE 16:36 ▼ 61% ■)+<br>設定 | •••••• docama ◆ 16:00 ● 52% ● +<br>く設定 Wi-Fi  |
| → 機内モード                                | Wi-Fi                                         |
| SWi-Fi オフ ≥                            |                                               |
| Bluetooth オフト                          | ネットワークを変択、「                                   |
| 😡 モバイルデータ通信                            | • 🗢 🕕                                         |
| 👩 インターネット共有 オフ >                       |                                               |
| S キャリア NTT DOCOMO >                    | Hanamaki_City_Free_Wi-Fi 🔒 🗢 🕕                |
|                                        | ê 🗢 (j)                                       |
| 通知 >                                   | <b>a ₹</b> (1)                                |
| コントロールセンター >                           |                                               |
| 💟 おやすみモード 💦 🚿                          |                                               |
|                                        |                                               |

# Andoroid

## 1.基本性能/設定をタップ

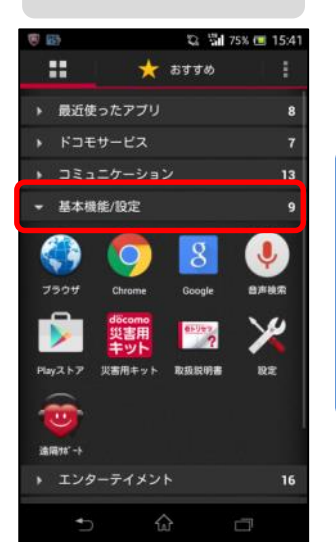

| 299J |                       | を選択                   |
|------|-----------------------|-----------------------|
|      | ♥ ₩ ₩-Fi<br>Hanamaki_ | ت<br>City_Free_\<br>+ |
|      |                       |                       |

2.Wi-Fiをタップ

▼ Wi-Fiを利用できます

無線とネットワーク

Bluetooth

() データ使用

✓ 通話設定

● 音設定

画面設定
ストレージ

🔳 電源管理

その他の設定

> 股定

🌩 Wi-Fi

端末

#### ※パスワードは施設に貼ってある ステッカーをご確認ください。

|    | • doo | omo   | LTE | 16  | :02 |        |   | 52%    | D  |
|----|-------|-------|-----|-----|-----|--------|---|--------|----|
| +1 | 2     | 也儿    | 152 | マ-  | -ド  | ኢታ     |   | 1      | 亲続 |
| ĸ  | スワ    | ' — F | •   | ••• | ••  | •      |   |        |    |
|    |       |       |     |     |     |        |   |        |    |
|    |       |       |     |     |     |        |   |        |    |
|    |       |       |     |     |     |        |   |        |    |
| 1  | 2     | 3     | 4   | 5   | 6   | 7      | 8 | 9      | 0  |
| 1  | 2     | 3     | 4;  | 5   | 6   | 7<br>¥ | 8 | 9<br>@ | 0  |

4.接続をタップ

Hanamaki\_City\_Free\_Wi-Fi

切断

8 🖬 🖾

WI-FI

電波強度

非常に強い

セキュリティ

WPA/WPA2 PSK

🖏 🙈 📶 74% 🛄 15:42

÷

÷

接続

°0

### ••••• docorno 😤 16:02 Ø 52% **〈**設定 Wi-Fi Wi-Fi 🥒 Hanamaki\_City\_Free\_Wi-Fi 穼 🕧 ネットワークを選択... A ? 1) 1 ? (1) A ? (1) a ? (i) • 후 (i) A ? (1) € ♥ (i) A 🗢 🕕

5.接続完了

#### ※パスワードは施設に貼ってある ステッカーをご確認ください。

#### 5.パスワードを入力し、 接続完了

| - 7 U                  |                          | 1. 3  | 2 74% | 🔳 15:43 |  |  |  |  |
|------------------------|--------------------------|-------|-------|---------|--|--|--|--|
| Ha                     | Hanamaki_City_Free_Wi-Fi |       |       |         |  |  |  |  |
| 電波強度<br>非常に強い          |                          |       |       |         |  |  |  |  |
| セキュリティ<br>WPA/WPA2 PSK |                          |       |       |         |  |  |  |  |
| パスワード                  |                          |       |       |         |  |  |  |  |
| バスワードを表示する<br>キャンセル 接続 |                          |       |       |         |  |  |  |  |
| 全角                     | 1                        | 2     | 3     | ×       |  |  |  |  |
| •                      | 4                        | 5     | 6     | •       |  |  |  |  |
| <b>1</b> 23            | 7                        | 8 9 _ |       |         |  |  |  |  |
| δĂ                     | *                        | 0     | #     | 完了      |  |  |  |  |
|                        |                          |       |       |         |  |  |  |  |

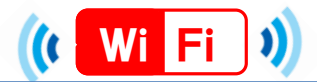

# ★端末別接続手順について (Windows, Mac)★

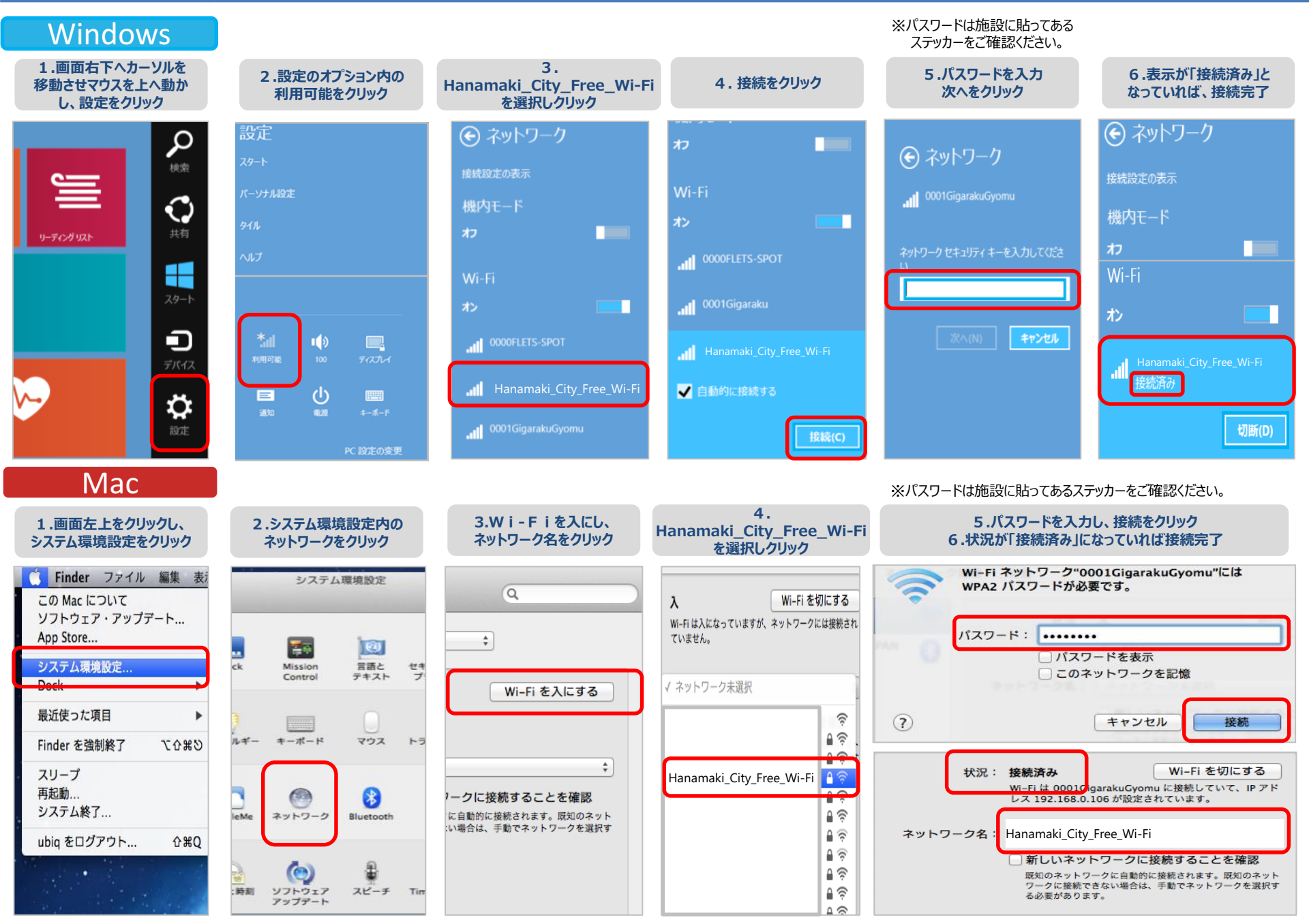